Follow Morton's OMT Department on twitter. Don't skip one step or you may not be connected!

- 1. Go to: <u>www.twitter.com</u>
- 2. Click on Sign up.
- 3. Follow the step-by-step directions.
- 4. Enter accurate e-mail address, and remember your password.
- 5. Set all information accurately, including time zone.
- 6. After you have successfully created a twitter account, and are on your main page, click on the word SETTINGS, in the upper right hand corner.
- 7. Click on MOBILE Only if you have an unlimited texting plan. If you don't have a texting plan, you'll have to manually sign into twitter daily to read your updates.
- 8. Follow the directions for MOBILE.
- 9. You will be required to enter your cell phone number and text yourself. Follow the screen directions precisely.

Once you have set up your account and linked it with your cell phone, then:

- 1. Click on FIND PEOPLE
- 2. And look for Morton\_OMT
- 3. Click on FOLLOW
- 4. You will now be following Morton\_OMT

Only after you follow Morton\_OMT, do the following:

## IF YOU HAVEN'T SET UP YOUR CELL PHONE IN STEPS 1-9 ABOVE, THE NEXT SET OF DIRECTIONS WON'T WORK.

- 1. On the right side of your main screen, click on the word FOLLOWING.
- 2. To the right of Morton\_OMT, you'll see a LIGHT GREY circle with a cell phone in it.
- 3. Click on the grey circle with the cell phone in it.
- 4. It will turn green.
- 5. Anything that the instructor tweets, will go directly to your cell phone.